# **Exercise - Semantic Versioning**

This exercise will demonstrate how to create multiple semantic versions of a form.

#### Step 1: Update the 1.0-develop version

- 1. Select the 'Exercise Entities' form in the Navigator panel
- 2. Click 'Edit Version' to open the form
- 3. Add a new text field to the 'Getting Started' section called 'PhoneNumber'

| Getting Started                                                           |                      |
|---------------------------------------------------------------------------|----------------------|
| About You                                                                 |                      |
| Section help goes here. Utilising the inbuilt additional text on sections | to give some context |
| First Name                                                                |                      |
| Last Name                                                                 |                      |
| Email                                                                     |                      |
| Phone Number                                                              |                      |
|                                                                           |                      |

4. Save and Close the form (Browser Tab)

#### Step 2: Create a 'Tagged' version

Create the first read-only tagged version (based on '1.0-develop')

- 1. Select the 'Exercise Entities' form in the Navigator panel
- 2. Click 'New Tag'

| Home     Knowledge eLearning                                                                                                    | Bedit Version | New Version | ■ New Tag     ■ Delete | Version |
|----------------------------------------------------------------------------------------------------|---------------|-------------|------------------------|---------|
| <ul> <li>European Department</li> <li>European Department</li> <li>European Department&lt;</li></ul> | Version       | Тад         | Description            |         |
| Filtities Demo     Extributes Demo     Exercise - Entities     Exercise - ID Management (Complet)                                                                                                    | 1.0-develop   |             |                        |         |

- 3. Confirm the new Semantic Version number is 1.0.1
- 4. Enter Description: 'This is the first tagged version.'
- 5. Click 'Create'

| Add a New Tag to Form Exercise - Entities |
|-------------------------------------------|
| Details                                   |
| Based On Version                          |
| 1.0-develop                               |
| New Version                               |
| 1.0.1                                     |
| Description                               |
| This is the first tagged version.         |

6. Expand the 'Exercise - Entities' form in the Navigator panel and confirm the tagged 1.0.1 version is displayed

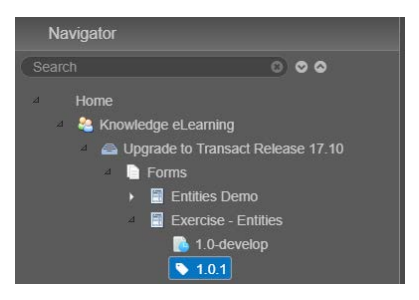

### Step 3: Open the 'Tagged' version

- 1. Select the 'Exercise Entities' form in the Navigator panel
- 2. Select the '1.0.1' tagged version (note the 'tick' icon)

| C Edit Version | New Version | New Tag     Delete Version     Export Version | ions |
|----------------|-------------|-----------------------------------------------|------|
| Version        | Tag         | Description                                   |      |
| 1.0-develop    |             |                                               |      |
| 1.0.1          | ✓           | This is the first tagged version.             |      |

- 3. Click 'Edit Version' to open the form
- 4. Notice: the Palette panel is empty, i.e. you can't add new or delete existing components
- 5. Close the form (Browser Tab)

## Step 4: Update the 1.0-develop version

Remember: all changes and updates are completed in 1.0-develop

- 1. Select the 'Exercise Entities' form in the Navigator panel
- 2. Select the '1.0-develop' version
- 3. Click 'Edit Version' to open the form

| Navigator                                                                            | Exercise - Entities                                |                                                                       |
|--------------------------------------------------------------------------------------|----------------------------------------------------|-----------------------------------------------------------------------|
| Search O O O<br>Home<br>A Knowledge eLearning<br>A Upgrade to Transact Release 17.10 | Versions  Cor Edit Version  Be New V  Version  Tag | Version 🕢 New Tag 🚔 Delete Version 📗 🛆 Export Versions<br>Description |
| Entities Demo     Exercise - Entities                                                | 1.0-develop                                        | This is the first tanned version                                      |
| 1.0-develop 1.0.1                                                                    |                                                    | This is the mat tagget recourt.                                       |

4. Add a new text field to the 'Getting Started' section called 'FaxNumber'

| 1                                                                                     |            |
|---------------------------------------------------------------------------------------|------------|
| Getting Started                                                                       |            |
| About You                                                                             |            |
| Section help goes here. Utilising the inbuilt additional text on sections to give som | ne context |
| First Name                                                                            |            |
|                                                                                       |            |
| Last Name                                                                             |            |
|                                                                                       |            |
| Email                                                                                 |            |
| Phone Number                                                                          |            |
|                                                                                       |            |
| Fax Number                                                                            |            |
|                                                                                       |            |
|                                                                                       |            |

5. Save and Close the form (Browser Tab)

### Step 5: Create another 'Tagged' version

Create another read-only version (based on '1.0-develop')

- 1. Select the 'Exercise Entities' form in the Navigator panel
- 2. Select the '1.0-develop' version
- 3. Click 'New Tag'
- 4. Confirm the new Semantic Version number is 1.0.2

## 5. Enter Description: 'This is the second tagged version.'

| Details          |  |
|------------------|--|
| Based On Version |  |
| 1.0-develop      |  |
| New Version      |  |
| 1.0.2            |  |
| Description      |  |

6. Click 'Create'

Expand the 'Exercise - Entities' form in the Navigator panel and confirm the tagged 1.0.2 version is displayed

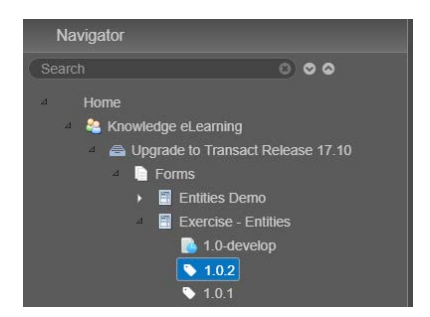